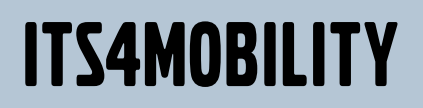

TrafficStudio – Administratorhåndbok

Dekker versjon 13.20.0.0

#### © COPYRIGHT CONSAT 2014

Med enerett.

Innholdet i dette dokumentet kan endres uten varsel. Consat fraskriver seg ethvert ansvar for skrivefeil i dette dokumentet.

Ingen del av dette dokumentet kan kopieres, distribueres, videreformidles, transkriberes, lagres i et gjenfinningssystem eller oversettes til noe menneskelig språk eller dataspråk uten forutgående tillatelse fra Consat.

### Innholdsfortegnelse

| 1   | Innledning                                                                                                    | 4                     |
|-----|----------------------------------------------------------------------------------------------------|-----------------------|
| 2   | Brukere og grupper                                                                                                    | 4                     |
| 3   | Konfigurer applikasjonen for brukeren og gruppene                                                                                                    | 5                     |
| 3.1 | Save Command Lines for Group                                                                                                    | 5                     |
| 3.2 | Load Configuration                                                                                                    | 6                     |
| 3.3 | Rediger, kopiér eller fjern konfigurasjoner<br>Rediger en konfigurasjon<br>Kopiér en konfigurasjon                                                                                                    | 8<br>9                |
| л   | Fjern en konfigurasjon                                                                                                    | 9<br>10               |
| 4   |                                                                                                    | 10                    |
| 4.1 | Konfigurer pålogging innenfor/utenfor domenet           Pålogging fra utenfor domenet (brukernavn + passord)                                                                                               | <b>10</b> 10          |
| 4.2 | Lagre konfigurasjonene i databasen/konfigurasjonsfilen<br>Les konfigurasjonene fra konfigurasjonsfilen<br>Skriv konfigurasjonene til konfigurasjonsfilen<br>Les og skriv konfigurasjoner fra/til databasen | <b>11</b><br>11<br>11 |
| 4.3 | Adresser til nettjenester, pålogging utenfor domenet                                                                                                    | 12                    |
| 5   | Systemkonfigurasjon                                                                                                    | 13                    |
|     | Legg til et nytt system                                                                                                    | 13                    |
|     | Rediger et eksisterende system<br>Kopiér et eksisterende system                                                                                                    | 13<br>13              |
|     | Systemdefinisjon (legg til / rediger et system)                                                                                                    | 14                    |
| 6   | Tool (Plug-In) Manager                                                                                                    | 18                    |
| 7   | Konfigurer samlevinduer                                                                                                    | 20                    |
| 7.1 | Samlevindu-posisjoner i applikasjonsvinduet                                                                                                    | 20                    |
| 8   | Kart                                                                                                    | 21                    |
| 9   | Kartinnstillinger (med rutenett)                                                                                                    | 22                    |
| 10  | Route Master, Setup                                                                                                    | 23                    |
|     | HDOP-verdier og fortolkning av disse                                                                                                    | 23                    |
|     | Viktig a huske på<br>Filer som må være tilgjengelige på serveren                                                                                                    | 23<br>23              |
|     | Testing og opplæring                                                                                                    | 24                    |
|     | Lenketilens tormat<br>Fire filer på serveren                                                                                                    | 24<br>25              |
| 11  | Vedlegg A: Konfigurer loggene                                                                                                    | 26                    |

# 1 Innledning

Håndboken du nå holder i hendene eller ser på skjermen, dekker alle administratorfunksjonene som trengs for å administrere innstillingene og brukerkonfigurasjonene for ITS4mobilitys sentrale systemapplikasjon.

# 2 Brukere og grupper

Applikasjonen bruker Windows' system for administrasjon av brukere og grupper. Se Windows-brukerhåndboken for nærmere informasjon om hvordan du oppretter og redigerer brukere og grupper.

Noen viktige ting å huske på i forbindelse med oppretting av grupper

• Oppretting av en ny gruppe: Det er viktig at du bruker rett prefiks, f.eks. I4M Gruppe2. I dette tilfellet er prefikset I4m, men det kan endres i konfigurasjonsfilen.

</setting>

• En bruker kan inkluderes i en eller flere forskjellige grupper (med tilsvarende rettigheter).

### 3

# Konfigurer applikasjonen for brukeren og gruppene

**ITS4mobility Admin** brukes av administratoren til å administrere brukere, grupper og andre konfigurasjoner. Denne versjonen byr på mange valg i menyen Fil  $\rightarrow$  Innstillinger.

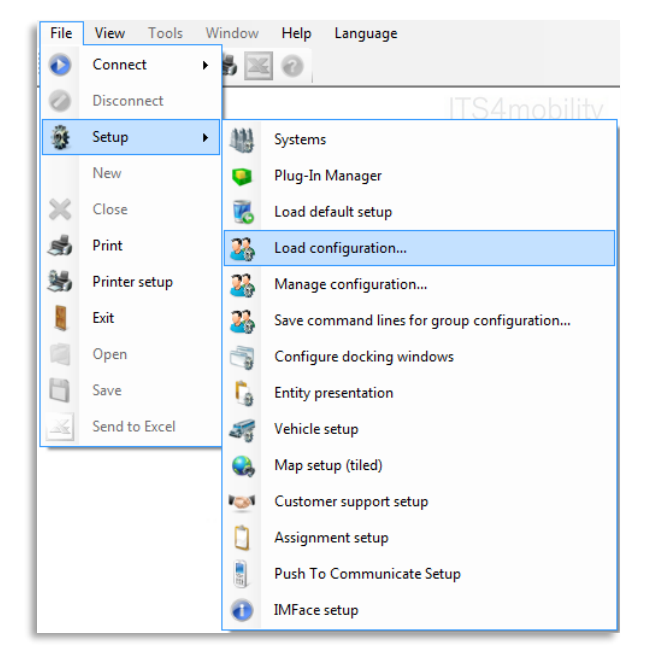

### 3.1 Save Command Lines for Group

Funksjonene som brukes til å administrere applikasjonens konfigurasjon for hver gruppe, er å finne under **Save Command Lines for Group Configuration**.

Du kan fjerne brukerens tilgang til å konfigurere applikasjonen selv, velge om applikasjonen skal koble seg opp mot sentralsystemet ved oppstart osv. (se under).

| 🛞 Save command lines fo | or group   |                    |         |
|-------------------------|------------|--------------------|---------|
| Group name [4           | m Super Us | ers                | •       |
| No user configuration   |            | Maximized          |         |
| Auto start              |            | No status bar      |         |
| No system setup         |            | Plugin full screen |         |
| Use docking windows     |            | Show docking confi | g 🔳     |
| Docking windows         |            |                    |         |
| Config file name        |            |                    |         |
| Default help file       |            |                    |         |
| Selected plugins        |            |                    |         |
| Show classes            |            |                    |         |
|                         |            | Save Save          | 🔀 Close |

Tabellen under beskriver hvilke alternativer som er tilgjengelige.

### 3 Konfigurer applikasjonen for brukeren og gruppene

| Alternativ            | Beskrivelse                                                                                                    |
|-----------------------|----------------------------------------------------------------------------------------------------|
| Group name            | Hvilken gruppe som berøres av oppsettet.                                                                                     |
| No user configuration | Endringer lagres i en fil på applikasjonsnivå, dvs. at brukerne ikke kan<br>endre innstillingene sine.                       |
| Auto start            | Applikasjonen kobler seg automatisk til det sist brukte systemet<br>(brukeren trenger ikke å klikke på "connect").           |
| No system setup       | Alternativet "System" er ikke tilgjengelig i Fil-menyen.                                                                     |
| Use docking windows   | Plasseringen av samlevinduene er i samsvar med spesifikasjonene i<br>MOBILITY_DOCK.XML                                       |
| Maximized             | Maksimer applikasjonen på den faktiske skjermen.                                                                             |
| No status bar         | Skjul statuslinjen som vanligvis befinner seg nederst i applikasjonen<br>(inklusive bruker og gruppe).                       |
| Plugin full screen    | Applikasjonen starter med valgt programtillegg/verktøy i fullskjermsmodus.                                                   |
| Show docking config   | Aktiverer menyalternativet "Configure window position" under Fil ><br>Innstillinger, der vinduets posisjon kan konfigureres. |
| Docking windows       | Navn på og bane til filen for samlevinduer, MOBILITY_DOCK.XML.                                                               |
| Config file name      | Navn på konfigurasjonsfilen som ikke er standard (standardfilnavnet er <b>I4mFrameWork.exe</b> .config).                     |
| Default help file     | Hjelpefilens plassering.                                                                                                    |
| Selected plugins      | Liste over hvilke programtillegg/verktøy som vises ved oppstart.                                                             |
| Show classes          | Ved å angi det fullstendige navnet på en klasse vil vinduets kallenavn<br>vises automatisk ved oppstart.                     |

#### 3.2 Load Configuration

Innstillinger  $\rightarrow$  Load Configuration

Bruk Load configuration når du ønsker å bruke / laste inn en annen konfigurasjon enn den som for tiden er i bruk. Du kan bruke denne funksjonen for å sjekke den valgte brukerens konfigurasjon og for å endre eller kopiere en konfigurasjon fra en bruker til en annen. Du kan lagre den endrede konfigurasjonen ved å velge "Manage configuration" hovedmenyen (se kapittel 3.3 Rediger, kopier eller fjerne konfigurasjoner).

- For å få tilgang til Load Configuration må du først koble fra det sentrale systemet. Klikk på 🏈 i funksjonsmenyen eller velg Disconnect fra hovedmenyen.
  - 1. Velg Load Configuration (se under).
  - 2. Merk av for Group og velg gruppen fra listen, eller merk av for User og velg en brukerkonto og en brukergruppe fra listen.

### 3 Konfigurer applikasjonen for brukeren og gruppene

|                                                                                                    | 3 Load configuration                                                |                                                |
|----------------------------------------------------------------------------------------------------|---------------------------------------------------------------------|------------------------------------------------|
| Velg konfigurasjon fra en gruppe                                                                                                    | Group Group                                                         | [I4M_Group1 ~]                                 |
| <b>Velg konfigurasjon fra</b><br><b>en bruker</b><br>Velg brukerkonto og<br>brukergruppe (hvis<br>brukeren er med i flere<br>grupper) | <ul> <li>User</li> <li>User account</li> <li>User groups</li> </ul> | tomas.midbratt  I4m Super Users  Select Cancel |
|                                                                                                    |                                                                     | Select/Cancel                                  |

Klikk på Select for å laste inn den valgte konfigurasjonen. Klikk på Cancel for å avbryte valget og lukke vinduet.

Du trenger ikke å velge en konfigurasjon for hele gruppen ettersom du kan velge en konfigurasjon for en bestemt bruker.

Når konfigurasjonen er lastet inn, kan tilkoblingen til det sentrale systemet gjenopprettes. Klikk på 안 i funksjonsmenyen eller velg Connect fra hovedmenyen.

Statuslinjen nederst i applikasjonen oppdateres for å gjenspeile hvilken bruker/gruppe som er lastet inn.

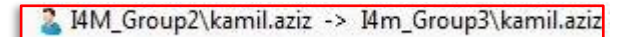

Del av statuslinjen som er plassert i applikasjonens nedre høyre hjørne: Eksempel som viser innlogget gruppe og bruker samt gruppe og bruker som er lastet inn.

### 3.3 Rediger, kopiér eller fjern konfigurasjoner

Innstillinger  $\rightarrow$  Manage Configuration

Med alternativet Manage Configuration kan du lagre eller fjerne en konfigurasjon. Ved å bruke dette sammen med alternativet Load Configuration kan du åpne, endre, lagre og kopiere en konfigurasjon fra en bruker til en annen, i tillegg til å fjerne en eksisterende konfigurasjon.

• For å få tilgang til Manage Configuration må du først koble fra det sentrale systemet.

Klikk på 🍳 i funksjonsmenyen eller velg Disconnect fra hovedmenyen.

#### Rediger en konfigurasjon

1. Last inn konfigurasjonen fra gruppen eller brukeren. Se kapittel **3.2 Load configuration**.

|                                               | 3 Load configuration   |                   |
|-----------------------------------------------|------------------------|-------------------|
| Velg konfigurasjon fra<br>en gruppe           | Group Group Group name | [I4M_Group1 v]    |
| Vala hanfannaian far                          | 🔍 🔍 User               |                   |
| en bruker                                     | User account           | tomas.midbratt    |
| Velg brukerkonto og                           | User groups            | I4m Super Users 🔹 |
| brukergruppe (hvis<br>brukeren er med i flere |                        |                   |
| grupper)                                      |                        | Select Cancel     |

- 2. Gjør de ønskede endringene i konfigurasjonen.
- 3. Lagre konfigurasjonen ved å klikke på Select.

|                                                 | 3 Load configuration |                   |
|-------------------------------------------------|----------------------|-------------------|
| Velg konfigurasjon fra                          | Group                |                   |
| en gruppe                                       | Group name           | I4M_Group1        |
| Velg konfigurasjon fr <del>a</del><br>en bruker | User account         | tomas.midbratt    |
| Velg brukerkonto og<br>brukergruppe (bvis       | User groups          | I4m Super Users 🔹 |
| brukeren er med i flere                         |                      |                   |
| grupper)                                        |                      | Select 🔀 Cancel   |
|                                                 |                      |                   |

Select

Endringene må lagres manuelt. Klikk på Select for å lagre den valgte konfigurasjonen. Klikk på Cancel for å avbryte valget og lukke vinduet.

### Kopiér en konfigurasjon

1. Last inn konfigurasjonen fra gruppen eller brukeren ved å velge Innstillinger > Load Configuration.

|                                                                                                    | 8 Load configuration                                        |                                               |
|----------------------------------------------------------------------------------------------------|-------------------------------------------------------------|-----------------------------------------------|
| Velg konfigurasjon fra 🛹<br>en gruppe                                                                                   | <ul> <li>Group</li> <li>Group name</li> <li>User</li> </ul> | [I4M_Group1 v]                                |
| Velg konfigurasjon fra<br>en bruker<br>Velg brukerkonto og<br>brukergruppe (hvis<br>brukeren er med i flere<br>grupper) | User account<br>User groups                                 | Iomas.midbratt IAm Super Users  Select Cancel |

 Lagre konfigurasjonen for en annen bruker/gruppe ved på velge Innstillinger → Manage Configuration

|                                                                                  | 3 Load configuration        |                                                                                                    |
|----------------------------------------------------------------------------------|-----------------------------|----------------------------------------------------------------------------------------------------|
| Velg konfigurasjon fra<br>en gruppe                                              | Group                       |                                                                                                    |
| 0 11                                                                             | • User                      | [44M_Group I v                                                                                                    |
| Velg konfigurasjon fra<br>en bruker<br>Velg brukerkonto og<br>brukergruppe (hvis | User account<br>User groups | tomas.midbratt                                                                                                    |
| brukeren er med i flere<br>grupper)                                              |                             | Select Cancel                                                                                                    |
|                                                                                  |                             | Select                                                                                                    |
|                                                                                  |                             | Klikk på Select for å lagre den valgte<br>konfigurasjonen. Klikk på Cancel for å avbryte<br>valget og lukke vinduet. |

### Fjern en konfigurasjon

Innstillinger  $\rightarrow$  Manage Configuration

Du kan fjerne konfigurasjonen til en bruker eller en hel gruppe ved å velge en bruker eller en gruppe og deretter klikke på Remove.

|                                                            | 3 Manage configuration                                                                |                                                          |
|------------------------------------------------------------|---------------------------------------------------------------------------------------|----------------------------------------------------------|
| Velg konfigurasjon fra                                     | Group Group I4m Super U                                                               | sers v                                                   |
|                                                            | 🖉 🖲 User                                                                              |                                                          |
| Velg konfigurasjon fra<br>en bruker<br>Velg brukerkonto og | User account lars larsson<br>User groups I4m Super U                                  | v<br>sers v                                              |
| brukergruppe (hvis<br>brukeren er med i flere<br>grupper). |                                                                                       | Delete 🖌 Save 🗶 Cancel                                   |
|                                                            |                                                                                       |                                                          |
| Fjern                                                      |                                                                                       | Manage configuration                                     |
| Klikk på D<br>konfiguras<br>ber deg be                     | elete for å fjerne den valgte<br>jonen. Du får opp et vindu son<br>krefte fjerningen. | Are you sure you want to delete the group configuration? |

### 4 Innstillinger i konfigurasjonsfilen

### 4 Innstillinger i konfigurasjonsfilen

Mange innstillinger gjøres direkte i applikasjonens konfigurasjonsfil, **I4mFrameWork.exe.config**, som vanligvis er å finne på følgende filbane:

C:\Program Files (x86)\ Consat Engineering AB\ITS4mobility Traffic Studio

Plasseringen av filen som inneholder de individuelle brukerinnstillingene avhenger av hvilken Windows-versjon som brukes. Filbanen kan være enten:

C:\Documents and Settings\user\Application Data\Consat Engineering AB\ITS4mobility Traffic Studio

eller:

C:\Users\user\AppData\Roaming\Consat Engineering AB\ITS4mobility Traffic Studio

Du kan se brukermappen ("user") ved å skrive følgende inn i ledetekstvinduet (cmd.exe):

C: \>echo %appdata%

C: \Users\'user' \AppData\Roaming

### 4.1 Konfigurer pålogging innenfor/utenfor domenet

Denne funksjonaliteten er beregnet på brukere som arbeider utenfor serverens domener og logger seg på med brukernavn og passord.

- 1. Åpne konfigurasjonsfilen i et tekstprogram.
- 2. Endre parameteren UseClientApplicationService til True for å aktivere pålogging fra utenfor domenet (se under).

</setting> <setting name="UseClientApplicationServices" serializeAs="String"> <value>False</value>

False betyr at pålogging finner sted innenfor domenet.

True betyr at pålogging finner sted utenfor domenet.

#### Pålogging fra utenfor domenet (brukernavn + passord)

Påloggingsvinduet vises ved oppstart av applikasjonen hvis brukeren logger på fra utenfor domenet. Brukeren må ha brukernavn og passord for å kunne logge seg på.

| 禒 ΠS4mobility - Login required | - • •   |
|--------------------------------|---------|
| User name:                     |         |
| Password                       |         |
|                                | 🖌 Login |

### 4.2 Lagre konfigurasjonene i databasen/konfigurasjonsfilen

Det er mulig å definere hvordan applikasjonens konfigurasjoner lagres – i en database og/eller i applikasjonens konfigurasjonsfil (FrameWorkConfig.xml, se kapittel 9 Innstillinger i konfigurasjonsfilen for å finne plasseringen).

Nedenfor vises tre utdrag fra konfigurasjonsfilen. De første to avgjør om konfigurasjonene skal leses og skrives fra/til konfigurasjonsfilen. Det tredje avgjør om de skal leses og skrives fra/til en database.

#### Les konfigurasjonene fra konfigurasjonsfilen

Innstillingene i filen har rød farge hvis parameteren over er satt til "True".

#### Skriv konfigurasjonene til konfigurasjonsfilen

I eksempelet over skrives konfigurasjonene til filen FrameWorkConfig.xml. I dette tilfellet er parameteren satt til "True".

- Merk: Applikasjonen leser konfigurasjonene fra filen uavhengig av om parameterne over er satt til True eller False.
- Merk: Selv om applikasjonen normalt bør leses fra databasen, kan parameterne likevel settes til "True", hvilket betyr at konfigurasjonene vil bruke den lokale konfigurasjonsfilen som backup hvis databasen ikke kan nås.

#### Les og skriv konfigurasjoner fra/til databasen

True betyr at applikasjonen først vil lese og skrive fra/til databasen.

False betyr at applikasjonen ikke vil lese eller skrive fra/til databasen.

#### Database-IP

Når en database brukes til lagring av parameterne, må databasens IP-adresse angis.

### 4.3 Adresser til nettjenester, pålogging utenfor domenet

Brukeren må logge seg på via en egen nettjeneste for å bruke applikasjonen fra utenfor domenet. Adressen, eller URL-en, oppgis av Consat etter installasjonen.

• Merk: Det er ikke mulig å logge seg på som superbruker fra utenfor domenet.

#### Adresse til nettjenesten

```
<add key="ClientSettingsProvider.ServiceUri" value="http://xxx")
Adresse til nettjenesten
<pre><codd name="ClientAuthenticationMembershipProvider"
type="System.Web.ClientServices.Providers.ClientFormsAuthenticationMembershipProvide
r, System.Web.Extensions, Version=3.5.0.0, Culture=neutral,
PublicKeyToken=31bf3856ad364e35" serviceUri=http://xxx
Adresse til nettjenesten
<pre>

<
```

• Merk: Når en bruker logger seg på i en gruppe for første gang, blir gruppens standardkonfigurasjon brukt før konfigurasjonen lagres i brukerens konfigurasjonsfil.

 $Fil \rightarrow Innstillinger \rightarrow System$ 

Du kan legge til, fjerne og redigere tilgjengelige systemer. Nedenfor finner du en oppsummering av parameterne for konfigurering av systemet.

• Ikke nøl med å kontakte Consat Telematics hvis du trenger assistanse.

| Navn              | Message router vert  | Message router port | - 1 |
|-------------------|----------------------|---------------------|-----|
| Drift             | i4mdeploy            | 21000               |     |
| I4MDEV2           | I4MDEV2              | 21000               |     |
| TEST2 - localhost | localhost            | 21000               |     |
| TEST1             | i4mtest1             | 21000               |     |
| skyss-qa          | HFK-SIS-CS-T         | 21000               | . 1 |
| skyss-prod        | HFK-SIS-CS           | 21000               |     |
| Goiânia           | geia.consorciormtc.c | 21000               |     |
| Sudbury           | sudbury.production   | 21000               |     |

### Legg til et nytt system

Klikk på Legg til-knappen. Et nytt vindu – Systemdefinisjon – åpnes, med flere tomme tekstfelt som må fylles ut for å definere det nye systemet.

#### Rediger et eksisterende system

- 1. Velg systemet du vil redigere, i vinduet Tilgjengelige systemer.
- 2. Klikk på **Rediger**. Et nytt vindu **Systemdefinisjon** åpnes, med faner og tekstfelt som må fylles ut for å opprette et nytt system.

#### Kopiér et eksisterende system

- 1. Velg systemet du vil kopiere, i vinduet Tilgjengelige systemer.
- 2. Klikk på **Copy**. Et nytt system vises i listen over tilgjengelige systemer. Rediger det med det nye systemets parametere.

### Systemdefinisjon (legg til / rediger et system)

Fil  $\rightarrow$  Innstillinger  $\rightarrow$  System, klikk på Legg til eller Redigere, alt etter som.

| 御                         | Systemdefinisjon      | ×               |
|---------------------------|-----------------------|-----------------|
| Generelt<br>Navn          |                       |                 |
| Nøkkel                    |                       |                 |
| Systemtype                | Large                 |                 |
| Message router Utseende T | jenester Instillinger |                 |
| Vert                      | localhost             | Test oppkobling |
| Port nr                   | 21000                 |                 |
|                           |                       |                 |
| Sanntidsserver            | 315                   |                 |
| Fritekstserver            | 308                   | Skrivebeskyttet |
| Avviksserver              | 316                   | Skrivebeskyttet |
| Oppdragsserver            | 446                   | Skrivebeskyttet |
|                           |                       | Ok 🔣 Avbryt     |

Navn

Systemets navn (må være unikt og må fylles ut)

#### **Nøkkel** Brukerens programvarenøkkel (kode)

#### Systemtype

Velg mellom Small, Medium og Large, avhengig av systemets størrelse.

Den valgte typen vil vise eller skjule bestemte deler av systemet.

Small er for systemer som ikke har trafikkdata.

#### Systemdefinisjon: Message Router

Message Router-klienten håndterer konfigurasjonen for meldingsruterne (message routers). Knappen "Test oppkobling" verifiserer oppkoblingen mot de forskjellige serverne.

| 墨                                        | Systemdefinisjon       | ×               |
|------------------------------------------|------------------------|-----------------|
| Generelt<br>Navn<br>Nøkkel<br>Systemtype | Large V                |                 |
| Message router Utseende                  | Tjenester Instillinger |                 |
| Vert                                     | localhost              | Test oppkobling |
| Port nr                                  | 21000                  |                 |
|                                          |                        |                 |
| Sanntidsserver                           | 315                    |                 |
| Fritekstserver                           | 308                    | Skrivebeskyttet |
| Avviksserver                             | 316                    | Skrivebeskyttet |
| Oppdragsserver                           | 446                    | Skrivebeskyttet |
|                                          |                        | 🗎 Ok 🔣 Avbryt   |

| Vennligst vent               |
|------------------------------|
| Oppkoblet mot message router |
| Lukk                         |

| Parametere     | Beskrivelse                                                                                                    |  |
|----------------|----------------------------------------------------------------------------------------------------|--|
| Vert           | IP-adresse eller vertsnavn for tilkoblingen.                                                                                                    |  |
| Port nr.       | TCP/IP-port for tilkoblingen                                                                                                    |  |
| Sanntidsserver | IP-adresse for ITS4mobility-sanntidsserveren.<br>Lar applikasjonen motta prognoser.                                                                                                    |  |
| Fritekstserver | IP-adresse for ITS4mobility-fritekstserveren.<br>Fritekstserveren lar applikasjonen sende og motta passasjerinformasjon<br>(fritekst). Hvis du merker av for "Skrivebeskyttet", får brukeren kun<br>lesetilgang og kan dermed ikke skrive eller endre meldinger med<br>programtillegget Ny passasjerinformasjon. |  |
| Avviksserver   | IP-adresse for ITS4mobility-avviksserveren.<br>Avviksserveren lar applikasjonen sende og motta avviksinformasjon.<br>Hvis du merker av for "Skrivebeskyttet", får brukeren kun lesetilgang og<br>kan dermed ikke skrive med eller lukke programtillegget Ny<br>passasjerinformasjon.                             |  |
| Oppdragsserver | IP-adresse for ITS4mobility-oppdragsserveren.<br>Oppdragsserveren sender oppdrag til kjøretøyene. Hvis du merker av for<br>"Skrivebeskyttet", får brukeren se oppdragene men ikke endre dem.                                                                                                    |  |

#### Systemdefinisjon: Utseende

Parametere for hvordan kjøretøynumre skal vises i applikasjonen og hvordan avvik skal vises (+ eller - for forsinkelse).

| 巴                       | Systemdefinisjon          |   |
|-------------------------|---------------------------|---|
| Generelt<br>Navn        |                           |   |
| Nøkkel                  |                           |   |
| Systemtype              | Large V                   |   |
| Message router Utseend  | le Tjenester Instillinger |   |
| Nummerering av kjøretøy | #### V 4 tegn             |   |
| Tegn for forsinkelse    | + •                       |   |
|                         |                           |   |
|                         |                           |   |
|                         | Avbryt                    |   |
|                         |                           |   |
|                         |                           |   |
|                         |                           | - |

Nummerering av kjøretøy Angir hvordan systemadressene skal vises. Hver # representerer et siffer som skal vises. F.eks. betyr \_\_\_\_\_#### at de siste fire sifrene i kjøretøynummeret vil bli vist.

**Tegn for forsinkelse** Vis et + eller - for forsinkelse.

### Systemdefinisjon: Tjenester

Parametere for systemets tjenester. Fanen som tidligere het Database, er fjernet og inkorporert i Tjenester-fanen.

| U.S.                                     | Systemdefinisjon       |
|------------------------------------------|------------------------|
| Generelt<br>Navn<br>Nøkkel<br>Systemtype | Large V                |
| Message router Utseende                  | Tjenester Instillinger |
| Sjåför                                   |                        |
| Sende tekstmelding                       |                        |
| Historikk                                |                        |
| Feilhåndtering                           |                        |
| Multimedia                               |                        |
| Statistikk                               |                        |
| Dataimport                               |                        |
| Historikk                                |                        |
| Hendelser                                |                        |
| Tekst til tale                           |                        |
| Vehicle Manager                          |                        |
| Assignments                              |                        |
| Free-Texts                               |                        |
| Disturbances                             |                        |
| Equipment                                |                        |
| Connection                               |                        |
| Planned Traffic                          |                        |
| Bruk rutedatabase                        |                        |
| Bru kern                                 | Passord                |
|                                          | Test oppkobling        |
|                                          | Ck 🔥 Avbryt            |

| Parametere         | Beskrivelse                                                                |  |
|--------------------|----------------------------------------------------------------------------|--|
| Sjåfør             | Sjåførinformasjon                                                          |  |
| Sende tekstmelding | Håndtering av toveis tekstmeldinger mellom kjøretøyene og sentralsystemet. |  |
| Historikk          | Logg over tekstmeldinger, sende meldinger                                  |  |
| Feilhåndtering     | Håndtering av feil                                                         |  |
| Multimedia         | Multimediefiler                                                            |  |
| statistikk         | Statistikkserver                                                           |  |
| Dataimport         | Import av trafikkdata                                                      |  |
| Historikk          | Loggførte kjøretøydata                                                     |  |
| Hendelser          | Hendelsesserver                                                            |  |
| Tekst til tale     | Server for tekst- og talefunksjoner                                        |  |
| Vehicle Manager    | Feilrapport for kjøretøy                                                   |  |
| Assignments        | Opprett kjøretøyoppdrag                                                    |  |
| Free-texts         | Fritekst for passasjerinformasjon                                          |  |

| Parametere      | Beskrivelse                                                                                                    |  |
|-----------------|----------------------------------------------------------------------------------------------------|--|
| Disturbances    | Avvikslayout for passasjerinformasjon                                                                                                    |  |
| Equipment       | Bytt overvåking                                                                                                    |  |
| Connection      | Korrespondansedata                                                                                                    |  |
| Planned Traffic | Rutedatabase. Brukernavn og passord for pålogging til<br>Rutedatabasene. Brukeren lagres i rutedatabasen som bestemmer<br>hvilke operatører vedkommende har tilgang til. |  |

### Systemdefinisjon: Innstillinger (andre innstillinger)

Parametere for systemets server.

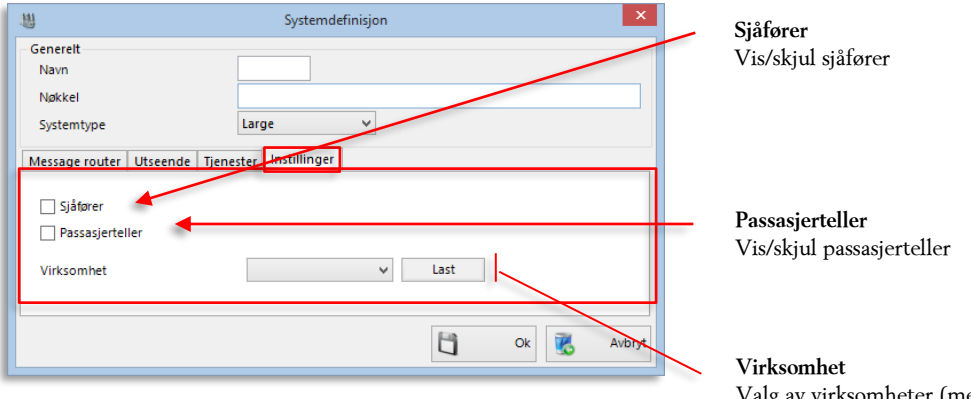

Valg av virksomheter (meny) Klikk på "Last" for å laste inn de tilgjengelige valgene. Valget "Alle" gir tilgang til alle virksomhetene.

# 6 Tool (Plug-In) Manager

 $\text{Fil} \rightarrow \text{Innstillinger} \rightarrow \text{Tool} \text{ (Plug-in) Manager}$ 

Velg hvilke verktøy (programtillegg eller plugins) som skal være tilgjengelige i applikasjonen. Du kan legge til, fjerne og lagre valgene dine ved bruk av knappene nederst i vinduet.

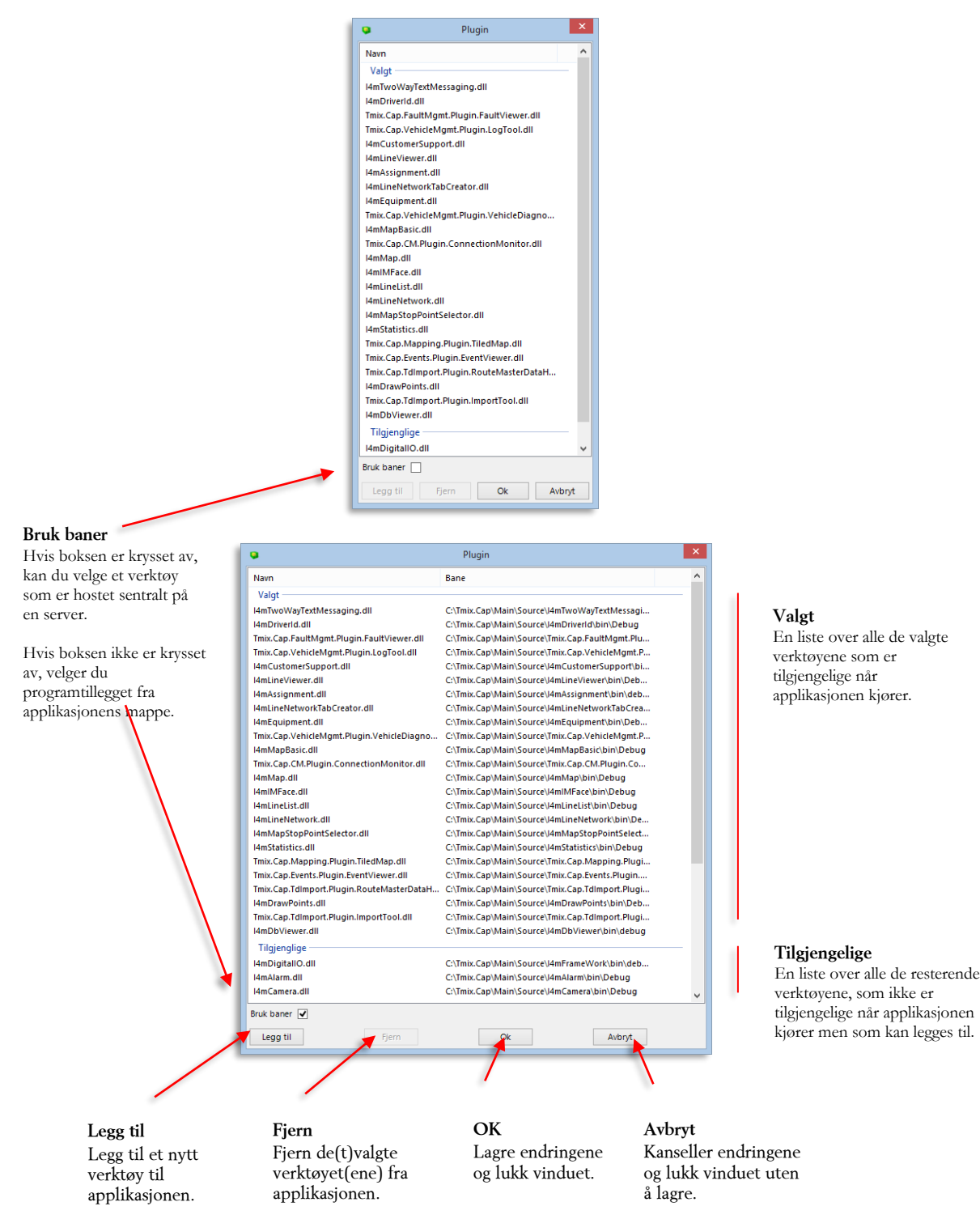

### Mappe for programtillegg

Programtilleggene lagres under den lokale installasjonen i mappen C:/Program(x86)/Consat Engineering AB/ITS4mobility Traffic Studio.

# 7 Konfigurer samlevinduer

#### Fil $\rightarrow$ Innstillinger $\rightarrow$ Configure docking windows

Administrator kan spesifisere i hvilket vindu hvert verktøy skal vises (øvre, venstre, nedre, ingen av disse). Administratoren kan også spesifisere hvilke verktøy som skal åpnes når applikasjonen starter, om verktøyets lukkeknapp skal være aktiv eller ikke, og på hvilken skjerm de forskjellige verktøyene skal vises hvis brukeren arbeider med to skjermer.

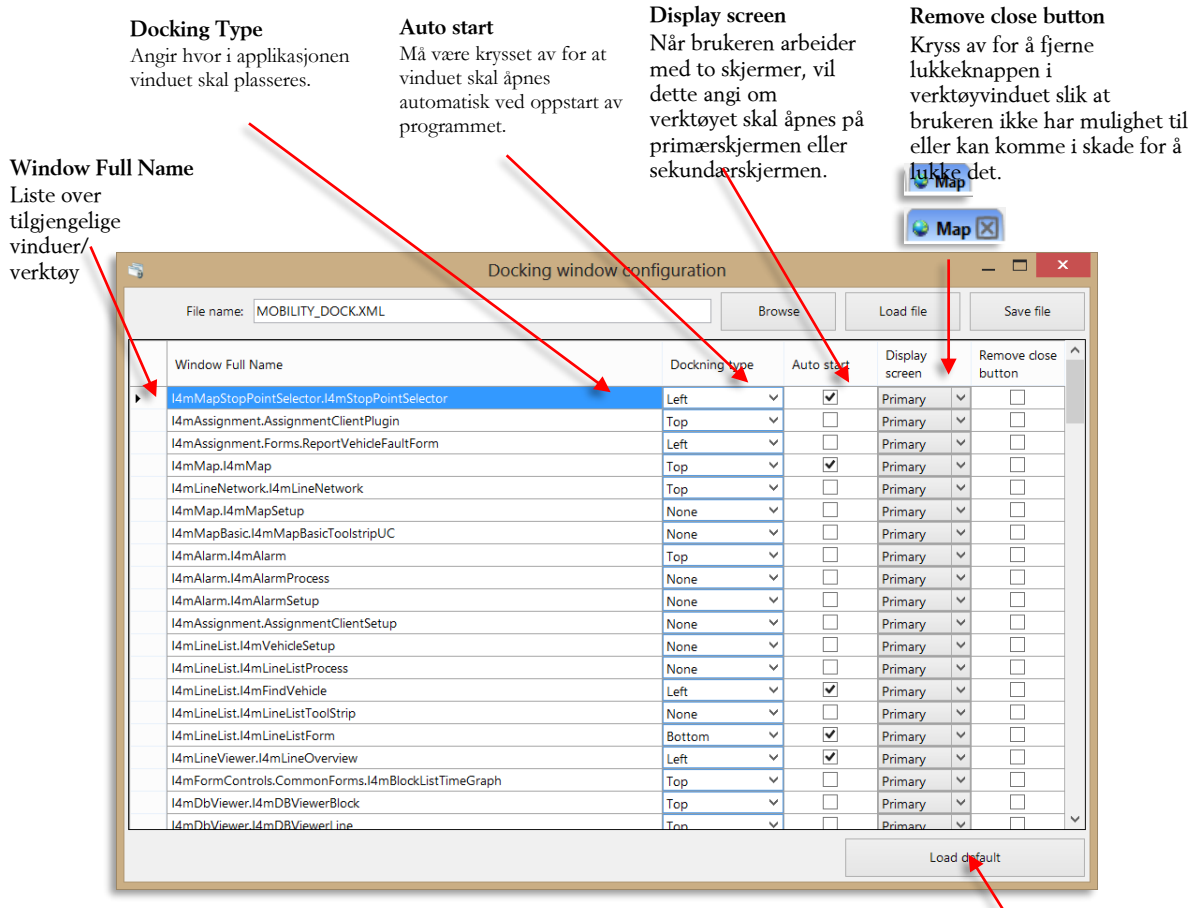

Load default Gå tilbake til fabrikkinnstillingene (standardinnstillingene)

### 7.1 Samlevindu-posisjoner i applikasjonsvinduet

Følgende muligheter er tilgjengelige for samlevindu-posisjonering: øverst, ingen (åpner verktøyet i et eget vindu), venstre og nederst. Samlevinduene er posisjonert som følger i applikasjonens hovedvindu:

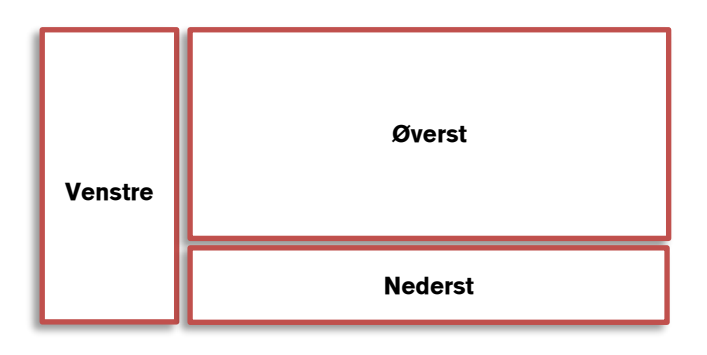

# 8 Kart

 $\mathsf{Fil} \twoheadrightarrow \mathsf{Innstillinger} \twoheadrightarrow \mathsf{Map}$ 

Du kan konfigurere arbeidsområdet for kartet og tildele et kart og en database til hvert sentralsystem.

| Fi | il Visning Verktøy Vi | nduer   | Hjelp Språk                         |           |
|----|-----------------------|---------|-------------------------------------|-----------|
|    | Koble opp             |         | 0                                   |           |
| 1  | Koble ned             |         | ITS4mo                              | k         |
| 1  | Instillinger 🕨        | 墈       | System                              |           |
|    | Ny                    |         | Håndtere plugins                    |           |
| 2  | Lukk                  | 3       | Gå tilbake til fabrikkinnstillinger |           |
| 8  | 🛃 Skriv ut            |         | Text Messaging                      |           |
| 3  | Skriverinstillinger   | M       | Fault viewer setup                  |           |
|    | Avslutt               |         | Log Tool Setup                      |           |
| 1  | Åpne                  | 101     | Oppsett kundetjeneste               |           |
| E  | 1 Lagre               | ۵       | Oppdrag oppsett                     |           |
| R  | Send til Excel        | •       | Мар                                 |           |
| 1  |                       | i       | Instillinger passasjerinformasjon   |           |
|    |                       | r,      | Presentasjon av entitet             |           |
| Ŀ  |                       | 20      | Visning av kjøretøv                 | μ         |
| Ŀ  |                       |         | Instillinger                        |           |
|    |                       | ۲       | Kartinnstillinger (med rutenett)    |           |
|    |                       | 3       | RouteMaster Setup                   |           |
| -  |                       | -       |                                     |           |
| _  |                       |         |                                     |           |
| (  | 9                     |         | Map                                 |           |
|    |                       |         |                                     |           |
| L  | Selec                 | t Syst  | em Drift ∨                          |           |
| L  | Map Coordinat         | e syst  | em RT90 v                           | Zone: 0   |
| L  | Mappin                | a Svst  | em 🗸                                |           |
| L  |                       | y 0,00  |                                     |           |
|    | Database Coordinate   | e Syste | m: RT90 ~                           | Zone: 0   |
| L  | Maralafa Montanana Fi | . (*    |                                     | Desures   |
|    | Mapinto Workspace fil | e (`.m  | vs)                                 | Browse    |
|    |                       |         |                                     | OK Cancel |
|    |                       |         |                                     |           |

| T arametere |
|-------------|
|-------------|

| Select system                 | Hvilket sentralsystem innstillingene skal gjelde for.                                                                                                    |  |
|-------------------------------|----------------------------------------------------------------------------------------------------|--|
| Map coordinate system         | Angi hvilket koordinatsystem kartet skal bruke. Valg av WGS84 aktiverer Zone-feltene.                                                                                   |  |
| Mapping system                | Definer hvordan objektene skal vises i kartvisningen, og distansen mellom hvert enkelt av dem.                                                                          |  |
| Zone                          | Valg av gjeldende sone for bruk av WGS84 UTM-koordinatsystemet.                                                                                                    |  |
| Database coordinate<br>system | Punktene i koordinatsystemet er gitt i databasen. Det kan finnes flere s<br>for én koordinat i databasen, og databasens koordinatsystem returnere<br>det valgte settet. |  |
|                               | Et hvilket som helst navn kan brukes, også navn som er relatert til<br>koordinatsystemet. F.eks."WGS-84-enheter" eller "WGS-84 i4m".                                    |  |
|                               | Velg samme koordinatsystem som du valgte i databasen.                                                                                                    |  |
| MapInfo Workspace<br>file     | Bane til kartfilen.                                                                                                    |  |

# 9 Kartinnstillinger (med rutenett)

Fil  $\rightarrow$  Innstillinger  $\rightarrow$  Kartinnstillinger (med rutenett)

| Kartinnstillinger (med rutenett) | - 🗆 🗙          |
|----------------------------------|----------------|
| Startposisjon                    |                |
| Breddegrad 11.95801              |                |
| Lengdegrad 57.68991              |                |
| Rutenett-server (valgfritt)      |                |
| Adresse                          |                |
|                                  |                |
|                                  |                |
| 6                                | Lagre 🦉 Avbryt |

| Parametere      | Beskrivelse                                                                                                    |
|-----------------|----------------------------------------------------------------------------------------------------|
| Breddegrad      | Kartets startposisjon: Breddegrd                                                                                                    |
| Lengdegrad      | Kartets startposisjon: Lengdegrad                                                                                                    |
| Rutenett-server | IP-adresse til serveren der kartet er lagret lokalt.<br>Merk: Denne parameteren kan stå tom hvis kartet hentes fra<br>standardkilden på internett. |

### 10 Route Master, Setup

### 10 Route Master, Setup

Fil  $\rightarrow$  Innstillinger  $\rightarrow$  RouteMaster Setup

| G                   | RouteMaster Setup          |
|---------------------|----------------------------|
| Link files          |                            |
| Unit                | C:\ 🗸                      |
| HDOP                | 6                          |
| Distance difference | 10 %                       |
| GPS positions       |                            |
| Latitude minimum:   | -22 Latitude maximum: -10  |
| Longitude minimum:  | -55 Longitude maximum: -40 |
|                     |                            |
| Files               |                            |
| Links file:         |                            |
| Route file:         |                            |
|                     |                            |
|                     | Save 🦉 Cancel              |

#### Unit

Harddisken der CF-kortet for RouteMastermåling er satt inn.

# **HDOP** (Horizontal Geometric Delusion of Precision)

Grenseverdi. Hvis HDOP-verdien i lenkefilen har en verdi som er høyere enn den som er angitt her, vil brukeren få opp en advarsel. En lav verdi er å foretrekke.

#### **Distance Difference**

Differanse i distanse, uttrykt i prosent, mellom duplikat-lenkelengder. Brukeren får opp en advarsel hvis differansen mellom to målinger av samme lenke er større enn verdien som er angitt her.

#### GPS positions

Minimums- og maksimumsverdier for bredde- og lengdegradsposisjoner. Lenker med GPSkoordinater utenfor disse verdiene vil bli avvist.

#### Files

Fullstendig bane til lenke- og traséfilene som ligger på server. Mappen på serveren må være delt slik at brukerne har tilgang til den fra sine lokale datamaskiner.

### HDOP-verdier og fortolkning av disse

| HDOP-verdi | HDOP-verdi    |
|------------|---------------|
| <= l       | Perfekt       |
| 2-3        | Utmerket      |
| 4-6        | Bra           |
| 7-8        | Middels       |
| 9-20       | Tilstrekkelig |
| 21-50      | Dårlig        |

#### Viktig å huske på

- Programtillegget Handle Link Files (Håndter lenkefiler) må være lokalt installert.
- Mappene på serveren som inneholder filene som brukes av programtillegget, må være delt slik at brukeren har tilgang til dem.
- Bare én bruker om gangen kan bruke programtillegget RouteMaster og ha tilgang til filene på serveren. Bruk av disse filene av mer enn én bruker samtidig kan føre til uforutsigbare resultater for trafikkdataene på serveren.
- Filene må aldri redigeres manuelt.

#### Filer som må være tilgjengelige på serveren

- Links.txt
- PointinRoute.csv

### Testing og opplæring

For opplæringsformål kan filene **links.txt** og **PointinRoute.csv** kopieres og installeres lokalt. Dermed kan læreren og deltakerne gjøre endringer i filene uten at dette berører systemet.

### Lenkefilens format

• Merk at formatet på filen med de målte lenkene er systeminternt og kan bli endret uten varsel.

De forskjellige elementene i underlenkene er forklart under.

Eksempel på en lenke med underlenker:

4378;20005;0;-49.422105;-16.50773833;776.9;0;10;19;18;

4378;20005;1;-49.42185;-16.50835667;776.6;111;9;15;19;

4378;20005;2;-49.421415;-16.50919333;774.1;107;9;15;19;

| Indeks | 0        | 1     | 2 | 3          | 4            | 5     | 6   | 7  | 8  | 9  |
|--------|----------|-------|---|------------|--------------|-------|-----|----|----|----|
| Eks. 1 | 437<br>8 | 20005 | 0 | -49.422105 | -16.50773833 | 776.9 | 0   | 10 | 19 | 18 |
| Eks. 2 | 437<br>8 | 20005 | 1 | - 49.42185 | -16.50835667 | 776.6 | 111 | 9  | 15 | 19 |
| Eks. 3 | 437<br>8 | 20005 | 2 | -49.421415 | -16.50919333 | 774.3 | 107 | 9  | 15 | 19 |

| Indeks for<br>element i<br>underlenke | Element i underlenke            | Beskrivelse                                                                                    |
|---------------------------------------|---------------------------------|------------------------------------------------------------------------------------------------|
| 0                                     | FromStopPoint                   | Lenkens innledende holdeplass-ID.                                                              |
| 1                                     | ToStopPoint                     | Lenkens avsluttende holdeplass-ID.                                                             |
| 2                                     | SequenceNumber                  | Sekvensnummer i den målte lenken.                                                              |
| 3                                     | Longitude                       | Lengdegrad for det målte punktet.                                                              |
| 4                                     | Latitude                        | Breddegrad for det målte punktet.                                                              |
| 5                                     | Altitude                        | Høyde over havet for det målte punktet.                                                        |
| 6                                     | DistanceFromPrevious            | Avstand fra forrige målte punkt.                                                               |
| 7                                     | GpsHorizontalDelusion<br>(HDOP) | Verdien indikerer kvaliteten på GPS-signalet. Jo lavere verdien er, jo bedre. Se note 1 under. |
| 8                                     | GpsVerticalDelusion (VDOP)      | Verdien indikerer kvaliteten på GPS-signalet. Jo lavere verdien er, jo bedre. Se note 1 under. |
| 9                                     | GPRS_CSQ (GPRS delusion)        | Verdien indikerer kvaliteten på GPRS-signalet. Jo<br>lavere verdien er, jo bedre.              |

#### Kvalitet på GPS-signalet i filen

Verdien lagres i lenkefilen med en faktor 10 (ti) for å konvertere den til et heltall. For å kunne sammenligne verdien fra lenkefilen med grensen som er satt i RouteMasterprogramtillegget, må du derfor dele den målte HDOP/VDOP-verdien på 10 (ti).

### Fire filer på serveren

Under import opprettes det fire filer på serveren.

- Links.txt: En lenkefil med alle importerte lenker. De nyimporterte lenkene integreres i den eksisterende lenkefilen. Denne filen importeres til testsystemet og inkluderes deretter i de driftssatte trafikkdataene.
- ApprovedNotImported.txt: En lenkefil med alle de godkjente lenkene som ikke er importert (ikke valgt for import) av brukeren.
- Warnings.txt: En lenkefil med alle lenkene i advarselkategorien. Informasjon om lenkene som ble importert eller ikke importert.

RejectedLinks: En fil med alle lenkene som ikke ble godkjent.

# **11 Vedlegg A: Konfigurer loggene**

```
Loggene til applikasjonen ligger på følgende plassering:
C:\i4m\var\log\I4mFramework\I4mFramework
<log4net>
    <!-- Logs for I4mFramework: -->
    <appender name="ProcessIdRollingFileAppender"</pre>
type="I4mFormControls.ProcessIdRollingFileAppender">
      <file value="c:\i4m\var\log\I4mFramework\I4mFramework"/>
      <appendToFile value="true"/>
      <maxSizeRollBackups value="10"/>
      <maximumFileSize value="1MB"/>
      <rollingStyle value="Size"/>
      <staticLogFileName value="true"/>
      <layout type="log4net.Layout.PatternLayout">
        <conversionPattern value="%date [%-6thread] %-5level (%logger{1}) -</pre>
%message%newline"/>
      </layout>
    </appender>
    <appender name="ConsoleAppender" type="log4net.Appender.ConsoleAppender">
      <layout type="log4net.Layout.PatternLayout">
        <conversionPattern value="%date [%-6thread] %-5level (%logger{1}) -</pre>
%message%newline"/>
      </layout>
    </appender>
    <root>
      <level value="ALL"/>
      <appender-ref ref="ProcessIdRollingFileAppender"/>
      <appender-ref ref="ConsoleAppender"/>
    </root>
  </log4net
```